1. Click the 'Login' button at the top right hand corner of the website.

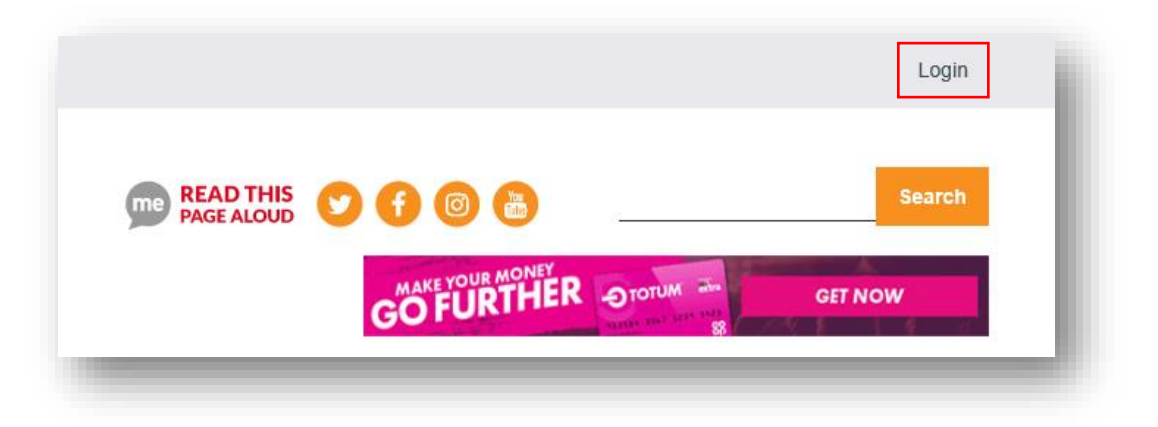

2. The next step is to click Log in under Student Login.

| Student Login<br>Log In | Guest/Staff Login Username Password Log In |
|-------------------------|--------------------------------------------|
|                         | Register New Account Forgotten Password    |

3. You will then be taking to this screen which will verify your student status. Simply enter your username and password (the same credentials you use for your My City account).

| Login                                                                                                    | City of Glasgow College Students'   |
|----------------------------------------------------------------------------------------------------|-------------------------------------|
| You have chosen City of Glasgow College as your home institution to<br>log onto City of Glasgow College Students' Association. | Association                         |
| Username:                                                                                                    | Please login to this resource using |
| Password:                                                                                                    | username and password for           |
| LOGIN                                                                                                    | college computers)                  |
| LUCIT                                                                                                    |                                     |

Once you have followed these steps, you will have full access to the website.